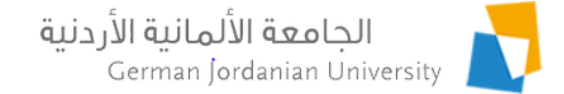

### Students Pre-Registration in MyGJU

Feras Al-Hawari and Anoud Alufieshat

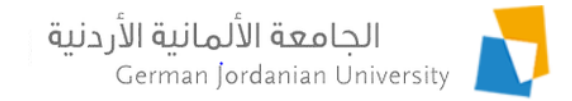

## Overview

- Illustrate the students pre-registration feature that has been introduced in the MyGJU portal [1-5] to allow students to specify the courses that they would like to take next semester
- Introduce other features that were introduced in MyGJU like Other Academic Affairs and Student Scholarships
- References

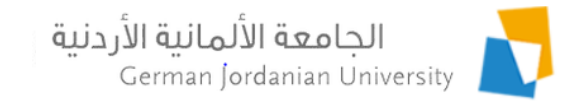

# What is Student Pre-Registration

The students pre-registration feature is only intended to allow students to specify the courses that they would like to take next semester.

Hence, a student pre-registration schedule is neither official nor will become so.

However, the schools will try their best to offer enough course sections in the coming semester to accommodate the specified students wishes.

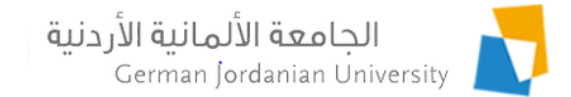

# The Pre-Registration Flow in MyGJU

Profile
Academic Affairs

Financial Affairs

Registration

Pre Registration

Registration

Pre Registration

Pre Registration

Pre Registration

Pre Registration

Pre Registration

Pre Registration

Pre Registration

Pre Registration

Pre Registration

Pre Registration

The pre registration schedule is neither official nor will become so, as it is only intended to allow students to specify the courses that they would like to take next semester. Accordingly, the schools will try their best to offer enough course sections in the coming semester to accommodate the students wishes. Please click the Registration button in case official registration is required.

| Pre Registration for First 2018/2019                                                 |                       |                                            |   |  |  |  |  |
|--------------------------------------------------------------------------------------|-----------------------|--------------------------------------------|---|--|--|--|--|
|                                                                                      | Course ID Course Name |                                            |   |  |  |  |  |
| $\bigcirc$                                                                           | CE711                 | Advanced Software Technology               | 3 |  |  |  |  |
|                                                                                      | CE701                 | Probability and Stochastic Modeling        | 3 |  |  |  |  |
| •                                                                                    | CE752                 | Master Thesis B                            | 3 |  |  |  |  |
| $\bigcirc$                                                                           | CE732                 | Fundamentals of Telecommunication Networks | 3 |  |  |  |  |
| Total Credit Hours: 12<br>- Drop - Print 4. Click the Drop button to delete a course |                       |                                            |   |  |  |  |  |

Add - 3. Click the Add button to select a wish course for next semester

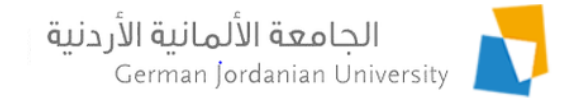

### Adding a Course to the Pre-Registration Schedule

After clicking the Add button in the previous screen, your Study Plan Courses will be presented as shown below. Click on the Add Course link of the desired course to add it to your pre-registration schedule.

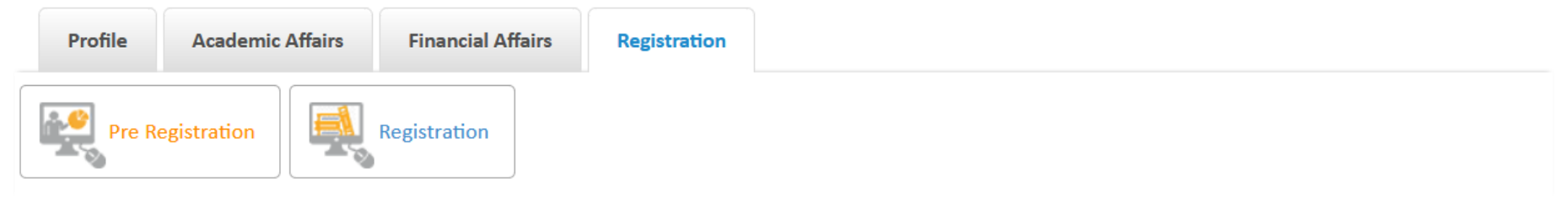

Pre Registration > My Study Plan Courses

| Compulsory Requirements Offered Courses |                                                 |                |               |              |                 |                      |                    |           |       |            |
|-----------------------------------------|-------------------------------------------------|----------------|---------------|--------------|-----------------|----------------------|--------------------|-----------|-------|------------|
| Course ID                               | Course Name                                     | Pre-requisites | Co-requisites | Pre<br>Tests | Credit<br>Hours | Theoretical<br>Hours | Practical<br>Hours | Status    | Grade | Add        |
| CE701                                   | Probability and Stochastic<br>Modeling          |                |               |              | 3.              | 3                    | 0                  | Not Taken |       | Add Course |
| CE702                                   | Parallel and distributed systems                |                |               |              | 3               | 3                    | 0                  | Completed | 70.0  | Add Course |
| CE704                                   | Network and communication systems               |                |               |              | 3               | 3                    | 0                  | Completed | 84.0  | Add Course |
| CE703                                   | Advanced computer architecture and organization |                |               |              | 3               | 3                    | 0                  | Completed | 96.0  | Add Course |
| CE705                                   | Real-time systems                               |                |               |              | 3               | 3                    | 0                  | Completed | 86.0  | Add Course |

Section Required Credit Hours: 15

Section Completed Credit Hours: 12

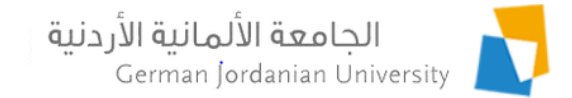

### Other Academic Affairs

Students may now view more academic affairs related information from their MyGJU account as shown below.

| Profile                                                                                  | Academic Affairs                                                | Financial Affairs | Registration   |                 |                          |                   |
|------------------------------------------------------------------------------------------|-----------------------------------------------------------------|-------------------|----------------|-----------------|--------------------------|-------------------|
| Con<br>Sector                                                                            | tions                                                           | edules            | lations        | Grades          | Transcript               | )ther<br>(ffairs  |
| Academic A                                                                               | ffairs • Other Affairs                                          |                   |                |                 |                          |                   |
| Student Inform                                                                           | mation                                                          |                   |                |                 |                          |                   |
| Name:                                                                                    |                                                                 |                   |                |                 | Student ID:              |                   |
| Degree:                                                                                  | Master                                                          |                   |                |                 | Enrollment Year:         | First 2015 / 2016 |
| Faculty:                                                                                 | ty: School of Electrical Engineering and Information Technology |                   |                |                 | Student Status:          | Enrolled          |
| Department:                                                                              | Computer Engineering                                            | Department        |                |                 | Program:                 | Regular Program   |
| Major:                                                                                   | M.Sc. in Computer Engi                                          | ineering          |                |                 | Study Plan Credit Hours: | 33                |
| Study Plan: M.Sc. in Computer Engineering 2013/2014 (Thesis & with out remedial courses) |                                                                 |                   | dial courses)  | Account Status: | Active                   |                   |
| Other Affairs                                                                            |                                                                 |                   |                |                 |                          |                   |
| Academic Cal                                                                             | endar_                                                          | Study Pl          | an             |                 | Study Plan versus Transc | <u>ript</u>       |
| Hold Status                                                                              |                                                                 | Student           | <u>Status</u>  |                 | Major Transfers          |                   |
|                                                                                          |                                                                 |                   |                |                 |                          |                   |
| Note tha                                                                                 | t you may acce                                                  | ss your Study     | Plan from he   | ere now.        |                          |                   |
| 6                                                                                        |                                                                 | Dr. Fe            | eras Al-Hawari | & Eng. Ano      | ud Alufieshat            | 12/15/2019        |

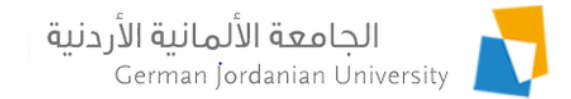

### Other Affairs -> Academic Calendar

|               | The period is active now              | The period is closed now                  |                              |                  |                  |  |  |
|---------------|---------------------------------------|-------------------------------------------|------------------------------|------------------|------------------|--|--|
| Profile       | Academic Calendar for First 2018/2019 |                                           |                              |                  |                  |  |  |
|               | Period Type                           | From Date                                 |                              |                  | To Date          |  |  |
|               | Registration                          | 2018-09-23 00:00                          |                              | 2018-09-25 00:00 |                  |  |  |
| Se Se         | Add and Drop                          | 2018-09-26 00:00                          |                              | 2019-05-31 00:00 |                  |  |  |
|               | Withdrawal                            |                                           |                              |                  |                  |  |  |
| ▶ Academic    | Evaluation 2019-10-19 00:00           |                                           |                              | 2019-12-30 00:00 |                  |  |  |
| Student Info  | Classes Period                        | 2018-09-30 00:00 2                        |                              |                  | 2019-01-10 00:00 |  |  |
| Name:         | Pre Registration                      | 2019-12-14 00:00 2                        |                              |                  | 9-12-31 00:00    |  |  |
| Degree:       |                                       |                                           |                              |                  |                  |  |  |
| Faculty:      | + Back                                |                                           |                              |                  |                  |  |  |
| Department    | Computer Engineering Department       |                                           | Program:                     |                  | Regular Program  |  |  |
| Major:        | M.Sc. in Computer Engineering         |                                           | Study Plan C                 | redit Hours:     | 33               |  |  |
| Study Plan:   | M.Sc. in Computer Engineering 2013,   | 2014 (Thesis & with out remedial courses) | Account Stat                 | tus:             | Active           |  |  |
| Other Affairs |                                       |                                           |                              |                  |                  |  |  |
| Academic Ca   | Academic Calendar Study Plan          |                                           | Study Plan versus Transcript |                  |                  |  |  |
| Hold Status   |                                       | <u>Student Status</u>                     | <u>Major T</u>               | ransfers         |                  |  |  |

Academic Affairs > Other Affairs > Academic Calendar

Dr. Feras Al-Hawari & Eng. Anoud Alufieshat

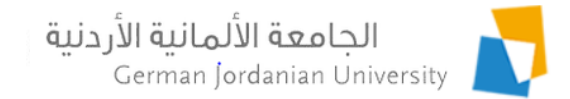

### Other Affairs -> Study Plan versus Transcript

▶ Academic Affairs → Other Affairs → Study Plan versus Transcript

#### Study Plan versus Transcript Courses

| Compulsory Requirements |  |  |  |  |  |  |  |  |
|-------------------------|--|--|--|--|--|--|--|--|
| d Grade                 |  |  |  |  |  |  |  |  |
| 70.0                    |  |  |  |  |  |  |  |  |
| 84.0                    |  |  |  |  |  |  |  |  |
| 96.0                    |  |  |  |  |  |  |  |  |
| 86.0                    |  |  |  |  |  |  |  |  |
|                         |  |  |  |  |  |  |  |  |
|                         |  |  |  |  |  |  |  |  |

#### Out of Plan Courses

| Course Id                    | Course Name | Credit Hours | Equivalent Study Plan Course(s) | Counted | Grade |  |  |
|------------------------------|-------------|--------------|---------------------------------|---------|-------|--|--|
| No out of plan courses found |             |              |                                 |         |       |  |  |

#### -Summary

| Study Plan Section      | Section Required Credit Hours | Section Completed Credit Hours | Section Remaining Credit Hours |
|-------------------------|-------------------------------|--------------------------------|--------------------------------|
| Compulsory Requirements | 15                            | 12                             | 3                              |
| Elective Requirements   | 9                             | 9                              | 0                              |
| Graduation Projects     | 9                             | 0                              | 9                              |

Back

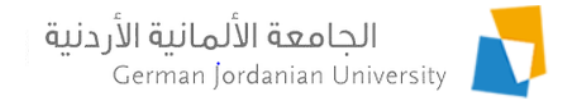

#### Financial Affairs -> Student Scholarships

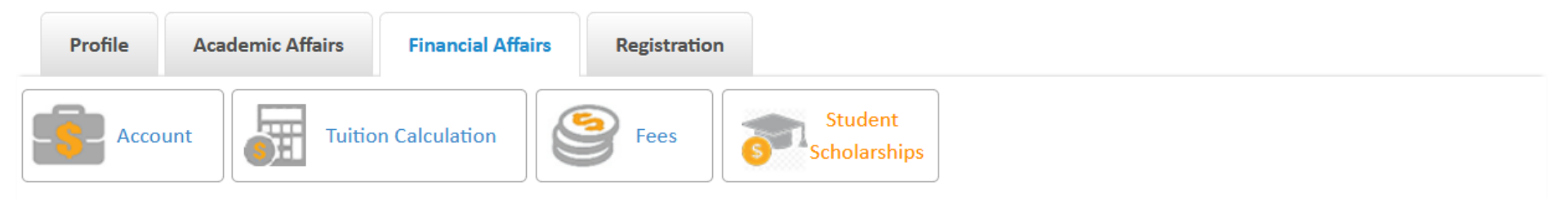

▶ Financial Affairs → Student Scholarships

| Student Informa   | ition                                                       |             |                          |                                     |                               |                         |        |  |  |
|-------------------|-------------------------------------------------------------|-------------|--------------------------|-------------------------------------|-------------------------------|-------------------------|--------|--|--|
| Name:             |                                                             |             | Student ID:              |                                     |                               |                         |        |  |  |
| Degree:           | Bachelor                                                    |             | Enrollment Year:         |                                     |                               | First 2013 / 2014       |        |  |  |
| Faculty:          | School of Electrical Engineering and Information Technology |             | Student Status:          |                                     |                               | Enrolled                |        |  |  |
| Department:       | Computer Science Department                                 |             | Program:                 |                                     | Regular Program               |                         |        |  |  |
| Major:            | Computer Science                                            |             | Study Plan Credit Hours: |                                     |                               | 143                     |        |  |  |
| Study Plan:       | Computer Science 2012                                       |             | Account Status:          |                                     |                               | Active                  |        |  |  |
| Sponsor           |                                                             | Scholarship |                          | Scholarship<br>Creation<br>Semester | Scholarship<br>Start Semester | Cycle Start<br>Semester | Active |  |  |
| No scholarships f | No scholarships found                                       |             |                          |                                     |                               |                         |        |  |  |

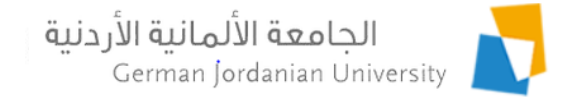

## References

- 1. MyGJU. Available from <u>https://mygju.gju.edu.jo</u> [last accessed December, 2019].
- 2. F. Al-Hawari, A. Alufieshat, M. Alshawabkeh, H. Barham, and M. Habahbeh. The software engineering of a three-tier web-based student information system (MyGJU). Computer Applications in Engineering Education, 2017 Mar, 25(2):242-263.
- 3. F. Al-Hawari. MyGJU student view and its online and preventive registration flow. International Journal of Applied Engineering Research, 2017, 12(1):119-133.
- 4. F. Al-Hawari. Tutorial: Student Registration in the MyGJU Portal. 2019.
- 5. F. Al-Hawari. Analysis and design of an accounting information system. International Research Journal of Electronics and Computer Engineering, 2017 Jun, 3(2):16-21.